# МНОГОКАНАЛЬНЫЙ ИЗМЕРИТЕЛЬНЫЙ МОДУЛЬ ZET 7020-16

## РУКОВОДСТВО ПО ЭКСПЛУАТАЦИИ

ЭТМС.421425.001-020-16 РЭ

## Оглавление

| 1 | Введ | ение                                                                    | 3 |
|---|------|-------------------------------------------------------------------------|---|
| 2 | Опис | ание модуля                                                             | 4 |
|   | 2.1. | Внешний вид модуля                                                      | 4 |
|   | 2.2. | Обозначение разъемов                                                    | 5 |
| 3 | Подк | лючение модуля к компьютеру                                             | 6 |
|   | 3.1. | Порядок подключения                                                     | 6 |
|   | 3.2. | Заводская настройка IP-адреса                                           | 6 |
|   | 3.3. | Проверка IP-адреса модуля и компьютера                                  | 7 |
|   | 3.4. | Настройка IP-адреса модуля                                              | 7 |
|   | 3.5. | Настройка IP адреса компьютера                                          | 8 |
|   | 3.6. | Активация подключения по Ethernet1                                      | 0 |
| 4 | Конф | ригурирование модуля1                                                   | 1 |
|   | 4.1. | Назначение и состав вкладок для настройки модуля1                       | 3 |
|   | 4.2. | Назначение и состав вкладок для настройки измерительных каналов модуля2 | 1 |
|   | 4.3. | Настройка параметров модуля2                                            | 7 |
|   | 4.4. | Список основных программ ZETLAB при работе с модулем2                   | 8 |
| 5 | Режи | мы работы светодиодной индикации2                                       | 9 |

Россия, 124460, г. Москва, г. Зеленоград территория ОЭЗ Технополис Москва ул. Конструктора Лукина, д. 14, стр. 12

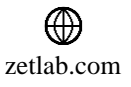

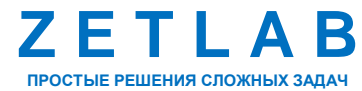

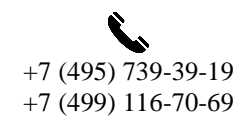

#### 1 Введение

Многоканальный измерительный модуль (далее по тексту – модуль) ZET 7020-16 используется в комплекте с термоэлектрическими преобразователями (термопарами) для измерения температуры жидких, твердых, газообразных и сыпучих сред по большому количеству каналов.

Модуль ZET 7020-16 обеспечивает подключение до 16 термоэлектрических преобразователей (термопар) одного типа, обновление значений с датчиков до 1000 Гц, оцифровку данных.

Модуль ZET 7020-16 подключается к компьютеру по сети Ethernet. Пропускная способность сетей Ethernet позволяет без задержек исполнять команды и передавать большие объемы данных.

В пакете ZETLAB имеются драйвера для модулей ZET 7020-16. Сервер данных ZETLAB автоматически определяет наличие устройств, считывает название измерительного канала, единицу измерения, верхний и нижний диапазон допустимых значений параметров и в непрерывном режиме обрабатывает данные измерительного канала и формирует непрерывный синхронизированный поток в среде ZETLAB.

Подробная информации о характеристиках модуля ZET 7020-16 представлена в паспорте на изделие.

В случае возникновения вопросов по эксплуатации или характеристикам модуля ZET 7020-16 следует обращаться в службу технической поддержки компании ZETLAB по электронной почте info@zetlab.com.

Россия, 124460, г. Москва, г. Зеленоград территория ОЭЗ Технополис Москва ул. Конструктора Лукина, д. 14, стр. 12

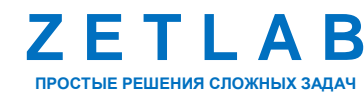

+7 (495) 739-39-19 +7 (499) 116-70-69

INFO@ZETLAB.COM

## 2 Описание модуля

#### 2.1. Внешний вид модуля

На Рис. 2.1 представлен внешний вид модуля ZET 7020-16. Промышленный корпус модуля позволяет закрепить устройство на стандартной DIN-рейке в любом удобном месте.

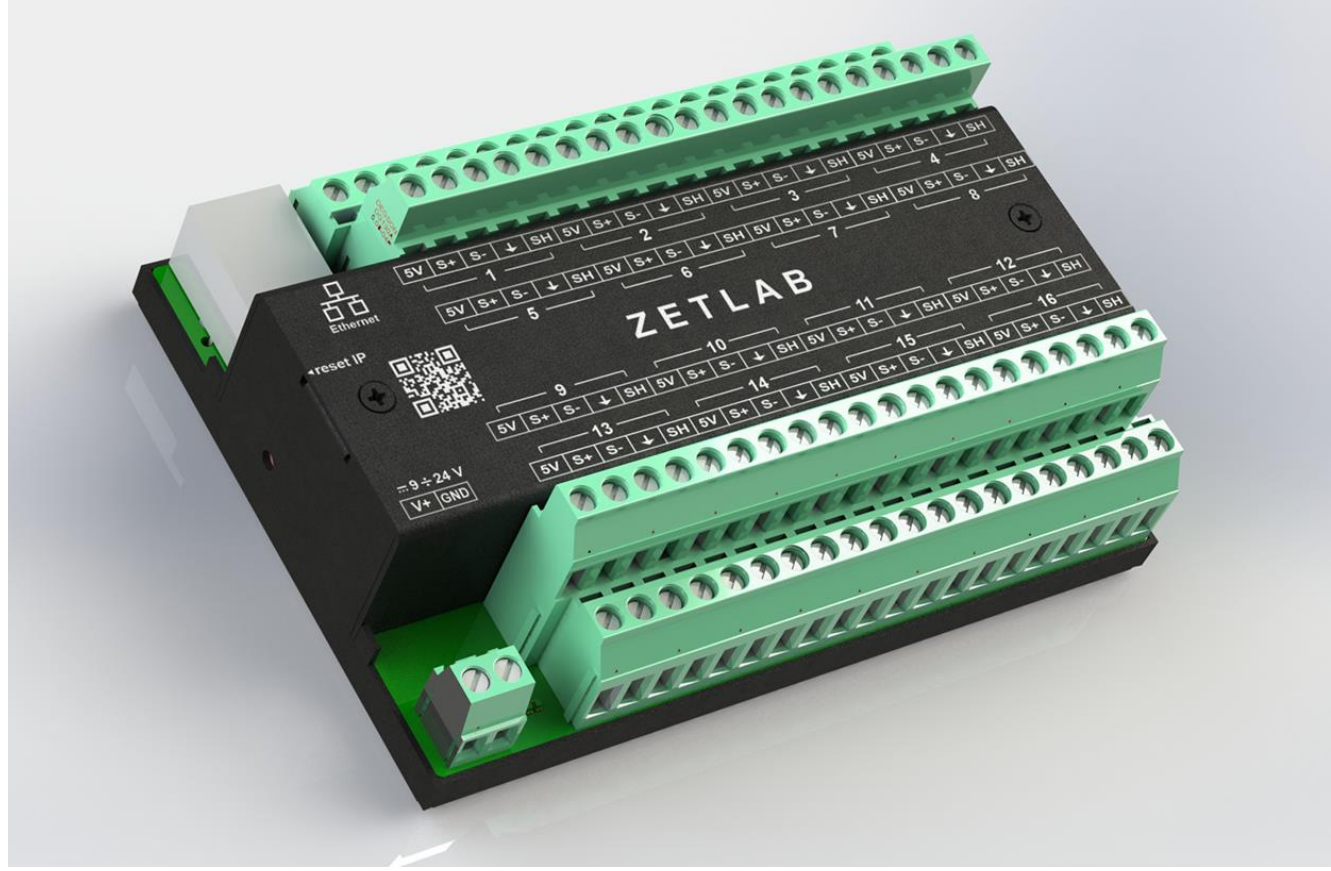

Рис. 2.1 Внешний вид модуля ZET 7020-16

Россия, 124460, г. Москва, г. Зеленоград территория ОЭЗ Технополис Москва ул. Конструктора Лукина, д. 14, стр. 12

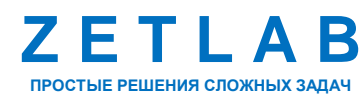

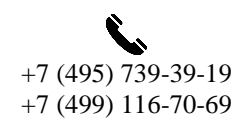

INFO@ZETLAB.COM

#### 2.2. Обозначение разъемов

Модуль ZET 7020-16 имеет 16 групп клемм, соответствующих 16-ти измерительным каналам устройства. Каждая группа включает 5 клемм, предназначенных для подключения первичного преобразователя – термопары. В Табл. 2.1 приведено назначение клемм модуля ZET 7020-16 для подключения термопары.

| №<br>клеммы | Обозначение | Назначение                                 |
|-------------|-------------|--------------------------------------------|
| 1           | 5V          | Напряжение питания внешнего датчика «+5 В» |
| 2           | S+          | Контакт «+» термопары                      |
| 3           | S-          | Контакт «-» термопары                      |
| 4           | <u> </u>    | Общий                                      |
| 5           | SH          | Экран кабеля                               |

Табл. 2.1 Назначение клемм модуля ZET 7020-16 для подключения термопары

Клеммная группа «9-24V» предназначена для подключения питания модуля. Питание модуля осуществляется напряжением от 9 В до 24 В. В Табл. 2.2 приведено назначение клемм модуля ZET 7020-16 для подключения блока питания.

Табл. 2.2 Назначение клемм модуля ZET 7020-16 для подключения блока питания

| №<br>клеммы | Обозначение | Назначение      |
|-------------|-------------|-----------------|
| 1           | V+          | +924 B          |
| 2           | GND         | Контакт «Земля» |

Разъем 🗄 предназначен для подключения модуля ZET 7020-16 к компьютеру по интерфейсу Ethernet.

Кнопка «reset IP», расположенная рядом с разъемом 🗄, используется для сброса сетевого адреса устройства к настройкам по умолчанию. Для сброса модуля к настройкам по умолчанию следует с помощью острого предмета, например, скрепки, нажать и удерживать кнопку «reset IP» в течение пяти секунд. Отпустить кнопку «reset IP», когда начнет мигать индикатор красного цвета.

<u>Внимание!</u> После сброса модуля ZET 7020-16 к настройкам по умолчанию следует повторно выполнить конфигурирование оборудования, согласно разделам 3 и 4.

Россия, 124460, г. Москва, г. Зеленоград территория ОЭЗ Технополис Москва ул. Конструктора Лукина, д. 14, стр. 12

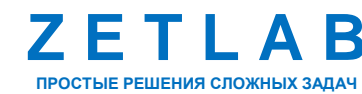

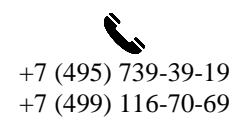

INFO@ZETLAB.COM

#### 3 Подключение модуля к компьютеру

#### 3.1. Порядок подключения

Для работы с модулем ZET 7020-16 следует подключить его к локальной сети Ethernet или напрямую к компьютеру кабелем PatchCord UTP кат. 5е. Подключить напряжение питания +9...24 В к клеммам модуля с маркировкой «V+» и «GND» в соответствии с Табл. 2.2.

На компьютере, при помощи которого будет производиться конфигурирование модуля, должна быть установлена операционная система Windows, а также установлено и запущено программное обеспечение ZETLAB. Подключить к USB разъему компьютера электронный ключ ZETKEY, поставляемый в комплекте с модулем.

При первом подключении модуля необходимо настроить Ethernet порты на компьютере и модуле ZET 7020-16 таким образом, чтобы значения IP-адресов и масок определяло их отношение к единой подсети. Для этого перенастраивают, либо IP-адрес Ethernet порта модуля ZET 7020-16 на подсеть порта компьютера, либо IP-адрес Ethernet порта компьютера на подсеть порта модуля.

[] <u>Примечание:</u> проверка IP-адреса модуля выполняется согласно разделу 3.3.

Настройку IP-адреса Ethernet порта модуля следует выполнять в соответствии с разделом 3.4.

Настройку IP-адреса Ethernet порта компьютера следует выполнять в соответствии с разделом 3.5.

После того, как IP-адреса Ethernet портов компьютера и модуля расположены в единой подсети, необходимо, руководствуясь разделом 3.6, выполнить активацию Ethernet канала модуля ZET 7020-16.

<u>Примечание:</u> при использовании одновременно нескольких модулей ZET 7020-16 необходимо использовать Ethernet свитч, обеспечивающий необходимое число Ethernet портов для подключения. При этом подключенные Ethernet порты модулей и компьютера должны относиться к единой подсети и не иметь при этом одинаковых IP-адресов.

#### 3.2. Заводская настройка IP-адреса

Заводской настройкой для модуля ZET 7020-16 является IP-адрес – 192.168.1.76 с маской подсети 255.255.255.0.

Россия, 124460, г. Москва, г. Зеленоград территория ОЭЗ Технополис Москва ул. Конструктора Лукина, д. 14, стр. 12

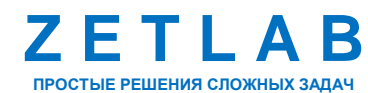

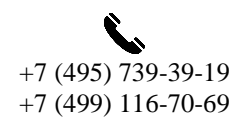

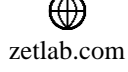

#### 3.3. Проверка IP-адреса модуля и компьютера

Для проверки IP-адреса модуля ZET 7020-16 на панели ZETLAB в меню «Сетевые программы» активируйте программу «Подключение устройств по Ethernet». В открывшемся окне программы «Подключение устройств по Ethernet» в столбце «IP-адрес» (1) указан сетевой адрес модуля (*Puc. 3.1*). Сетевой адрес компьютера отображается в нижней части окна программы «Подключение устройств по Ethernet» (2).

| 📕 Подключение устройств по Е                                  | thernet |              |                         |    | × |
|---------------------------------------------------------------|---------|--------------|-------------------------|----|---|
| Файл Адаптеры Средства С                                      | правка  |              |                         |    |   |
| Устройство                                                    | Имя     | IP-адрес     | Состояние               |    |   |
| Обнаруженные устройства (1) —<br>ም ZET 7076 №df6098c11b5e1e2d | 1       | 192.168.1.76 | Сетевой маршрут не найд | ен | - |
| 2                                                             |         |              |                         |    |   |
| IP-адрес компьютера: 192.168.10.1                             | /24     |              |                         |    |   |

Рис. 3.1 Окно программы «Подключение устройств по Ethernet»

#### 3.4. Настройка ІР-адреса модуля

Для смены IP-адреса модуля следует в окне программы «Подключение устройств по Ethernet» щелчком правой клавишей мыши по наименованию модуля вызвать контекстное меню и выбрать функцию «Сменить IP-адрес» (*Puc. 3.2*).

| 📓 Подключение у      | стройств по Е  | thernet  |              |                           | □ × |
|----------------------|----------------|----------|--------------|---------------------------|-----|
| Файл Адаптеры        | Средства Сі    | правка   |              |                           |     |
| Устройство           |                | Имя      | IP-адрес     | Состояние                 |     |
| Обнаруженные уст     | ройства (1) —  |          |              |                           | ^   |
| 🕎 ZET 7076 №df6098   | 3c11b5e1e2d    |          | 192.168.1.76 | Сетевой маршрут не найден |     |
| Задейств             |                | вовать   |              |                           |     |
|                      | Сменить        |          |              |                           |     |
|                      | Информ         | лация    |              |                           |     |
|                      |                |          | -            |                           |     |
|                      |                |          |              |                           |     |
|                      |                |          |              |                           |     |
| ZET 7076 Nºdf6098c11 | b5e1e2d [192.1 | 68.1.76] |              |                           |     |
|                      | D 2.0          |          |              | <u> </u>                  |     |

Рис. 3.2 Вызов функции смены ІР-адреса модуля

Россия, 124460, г. Москва, г. Зеленоград территория ОЭЗ Технополис Москва ул. Конструктора Лукина, д. 14, стр. 12

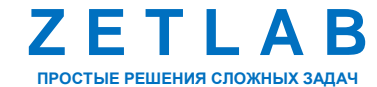

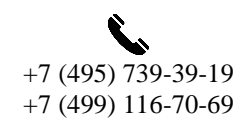

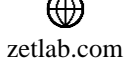

В открывшемся окне «Сменить IP-адрес» в строке «Новый IP-адрес» установить новый сетевой адрес и маску подсети модуля, после чего нажать кнопку «Изменить» (*Рис. 3.3*).

| Сменить IP-адрес ZET 7076 №df6098c11b5e1e2d |                     |  |  |  |  |  |  |
|---------------------------------------------|---------------------|--|--|--|--|--|--|
| Текущий IP-адрес:                           | 192 . 168 . 1 . 76  |  |  |  |  |  |  |
| Сетевой интерфейс:                          | 192 . 168 . 10 . 1  |  |  |  |  |  |  |
| Новый IP-адрес:                             | 192 . 168 . 10 . 76 |  |  |  |  |  |  |
| Маска подсети:                              | 255 . 255 . 255 . 0 |  |  |  |  |  |  |
|                                             | Изменить Закрыть    |  |  |  |  |  |  |

Рис. 3.3 Смена ІР-адреса модуля

#### 3.5. Настройка IP адреса компьютера

Для настройки IP-адреса Ethernet порта компьютера следует открыть окно «Сетевые подключения» из состава программ операционной системы Windows и активировать двойным кликом мыши иконку, соответствующую настраиваемому на компьютере сетевому порту Ethernet, при этом откроется окно «Состояние-Ethernet» (*Рис. 3.4*) выбранного порта.

| 👰 Сетевые подключения                                   |                                                                                                    |                                                                                    |                |
|---------------------------------------------------------|----------------------------------------------------------------------------------------------------|------------------------------------------------------------------------------------|----------------|
| $\leftarrow \to ~~ \uparrow $ 😰 > Панель у              | правления > Все элементы па                                                                                                    | нели управления > Сетев                                                            | ые подключения |
| Упорядочить 🔻 Отключени                                 | ие сетевого устройства Диа                                                                                                    | гностика подключения                                                               | Переименовани  |
| Devices<br>Неопознанная сеть<br>Realtek PCIe GbE Family | Общие           Подключение           Подключение           Пуч4-подключение:           Пуч4-подключение:           Состояние среды:           Длительность:           Скорость: | Без доступа к сети<br>Без доступа к сети<br>Подключено<br>00:01:47<br>100.0 Мбит/с | ×              |
|                                                         | Сведения<br>Активность<br>Отправлено —<br>Байт: 787418<br>Свойства 🚱Отключи                                                                                                    | - Принято<br>32   322 766 836<br>ть Диагностика                                    |                |
|                                                         |                                                                                                    | Закры                                                                              | ть             |

Рис. 3.4 Окно «Состояние Ethernet»

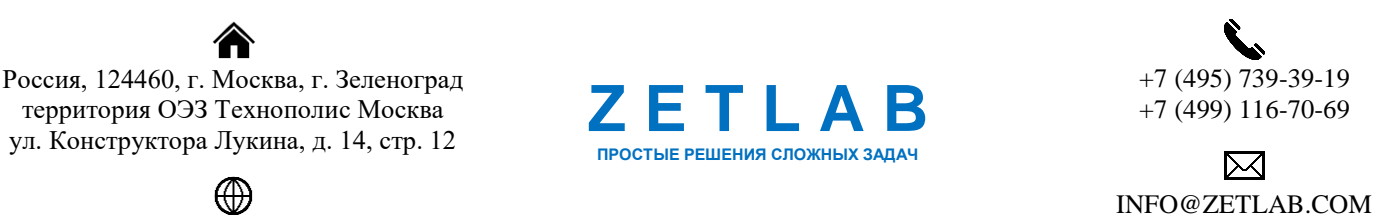

В окне «Состояние-Ethernet» следует активировать панель «*Свойства»* и в открывшемся окне «Ethernet свойства» (*Puc. 3.5*) «выделив» строчку «IP версии 4(TCP/IPv4)» (как показано на рисунке) активировать панель «Свойства».

| 🖞 Devices: свойства                                                                                                    | ×   |  |  |  |  |  |  |  |  |
|----------------------------------------------------------------------------------------------------|-----|--|--|--|--|--|--|--|--|
| Сеть Доступ                                                                                                    |     |  |  |  |  |  |  |  |  |
| Подключение через:                                                                                                    |     |  |  |  |  |  |  |  |  |
| PRealtek PCIe GbE Family Controller #2                                                                                                    |     |  |  |  |  |  |  |  |  |
| <u>Настроить</u><br>Отмеченные компоненты используются этим подключением:                                                                                                    |     |  |  |  |  |  |  |  |  |
| <ul> <li>✓ Клиент для сетей Microsoft</li> <li>✓ Общий доступ к файлам и принтерам для сетей M</li> <li>✓ Планировщик пакетов QoS</li> <li>✓ Прерсии 4 (TCP/IPv4)</li> <li>▲ Протокол мультиплексора сетевого адаптера (Ma</li> <li>✓ Драйвер протокола LLDP (Майкрософт)</li> <li>✓ № Ц Рерсии 6 (TCP/IPv6)</li> </ul> | *   |  |  |  |  |  |  |  |  |
| < >>                                                                                                    |     |  |  |  |  |  |  |  |  |
| Уст <u>а</u> новить <u>У</u> далить Сво <u>й</u> ства                                                                                                    |     |  |  |  |  |  |  |  |  |
| Описание<br>Протокол TCP/IP. Стандартный протокол глобальных<br>сетей, обеспечивающий связь между различными<br>взаимодействующими сетями.                                                                                                    |     |  |  |  |  |  |  |  |  |
| ОК Отм                                                                                                    | ена |  |  |  |  |  |  |  |  |

Рис. 3.5 Окно «Свойства»

В открывшемся окне «Свойства: IP версии 4 (TCP/IPv4)» назначить IP-адрес и маску Ethernet порта компьютера (*Puc. 3.6*).

| Свойства: IP версии 4 (TCP/IPv4)                                                                                                    | ×                |  |  |  |  |  |  |  |  |  |  |
|----------------------------------------------------------------------------------------------------|------------------|--|--|--|--|--|--|--|--|--|--|
| Общие                                                                                                    |                  |  |  |  |  |  |  |  |  |  |  |
| Параметры IP можно назначать автоматически, если сеть<br>поддерживает эту возможность. В противном случае узнайте<br>параметры IP у сетевого администратора. |                  |  |  |  |  |  |  |  |  |  |  |
| О Получить IP-адрес автоматиче                                                                                                    | ски              |  |  |  |  |  |  |  |  |  |  |
| Оспользовать следующий IP-ад                                                                                                    | apec:            |  |  |  |  |  |  |  |  |  |  |
| <u>I</u> P-адрес:                                                                                                    | 192.168.1.1      |  |  |  |  |  |  |  |  |  |  |
| <u>М</u> аска подсети:                                                                                                    | 255.255.255.0    |  |  |  |  |  |  |  |  |  |  |
| Основной <u>ш</u> люз:                                                                                                    |                  |  |  |  |  |  |  |  |  |  |  |
| Получить адрес DNS-сервера а                                                                                                    | втоматически     |  |  |  |  |  |  |  |  |  |  |
| Использовать следующие адре                                                                                                    | са DNS-серверов: |  |  |  |  |  |  |  |  |  |  |
| Предпочитаемый DNS-сервер:                                                                                                    |                  |  |  |  |  |  |  |  |  |  |  |
| <u>А</u> льтернативный DNS-сервер:                                                                                                    |                  |  |  |  |  |  |  |  |  |  |  |
| Подтвердить параметры при выходе Дополнительно                                                                                                    |                  |  |  |  |  |  |  |  |  |  |  |
|                                                                                                    | ОК Отмена        |  |  |  |  |  |  |  |  |  |  |

Рис. 3.6 Окно «Свойства: IP версии 4 (TCP/IPv4)»

<u>Примечание:</u> в модуле ZET 7020-16 по умолчанию используется маска «255.255.255.0», определяющая подсеть класса С.

Россия, 124460, г. Москва, г. Зеленоград территория ОЭЗ Технополис Москва ул. Конструктора Лукина, д. 14, стр. 12

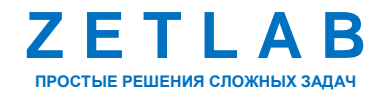

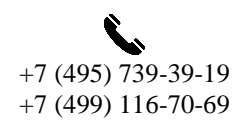

INFO@ZETLAB.COM

#### 3.6. Активация подключения по Ethernet

Для активации подключения устройства по Ethernet необходимо, чтобы IP-адреса Ethernet портов модуля и компьютера относились к единой подсети. При необходимости перенастройте IP-адрес порта модуля или компьютера, согласно разделам 3.4, 3.5.

Для подключения модуля к компьютеру следует в программе «Подключение устройств по Ethernet» щелчком правой клавишей мыши по наименованию устройства вызвать контекстное меню и выбрать функцию «Задействовать» (*Puc. 3.7*).

| 📓 Подключен      | ние устройств по Е  | thernet   |              |             |  | ×   |
|------------------|---------------------|-----------|--------------|-------------|--|-----|
| Файл Адаптер     | ры Средства Сі      | правка    |              |             |  |     |
| Устройство       |                     | Имя       | IP-адрес     | Состояние   |  |     |
| Обнаруженны      | іе устройства (1) — |           |              |             |  | - ^ |
| 🕎 ZET 7076.№d    | lf6098c11b5e1e2d    |           | 192.168.10.7 | 76 Свободно |  |     |
|                  | Задействовать       |           |              |             |  |     |
|                  | Сменить IP-адрес    |           |              |             |  |     |
|                  | Информация          |           |              |             |  |     |
|                  |                     |           |              |             |  |     |
|                  |                     |           |              |             |  |     |
|                  |                     |           |              |             |  |     |
|                  |                     |           |              |             |  |     |
| ZET 7076 Nºdf609 | 98c11b5e1e2d [192.1 | 68.10.76] |              |             |  |     |

Рис. 3.7 Задействование модуля

В окне «Подключение устройств по Ethernet» убедиться, что состояние задействованного модуля изменилось на «Устройство подключено» (*Рис. 3.8*).

| 📕 Подключение устройств по Е            | 📱 Подключение устройств по Ethernet — 🛛 🗙 |               |                       |  |  |  |  |  |  |  |
|-----------------------------------------|-------------------------------------------|---------------|-----------------------|--|--|--|--|--|--|--|
| Файл Адаптеры Средства С                | правка                                    |               |                       |  |  |  |  |  |  |  |
| Устройство                              | Имя                                       | IP-адрес      | Состояние             |  |  |  |  |  |  |  |
| ZET 7076 №df6098c11b5e1e2d              |                                           | 192.168.10.76 | Устройство подключено |  |  |  |  |  |  |  |
|                                         |                                           |               |                       |  |  |  |  |  |  |  |
|                                         |                                           |               |                       |  |  |  |  |  |  |  |
|                                         |                                           |               |                       |  |  |  |  |  |  |  |
|                                         |                                           |               |                       |  |  |  |  |  |  |  |
| Р-адрес компьютера: 192.168.10.1/24 .:: |                                           |               |                       |  |  |  |  |  |  |  |

Рис. 3.8 Состояние «Устройство подключено»

Россия, 124460, г. Москва, г. Зеленоград территория ОЭЗ Технополис Москва ул. Конструктора Лукина, д. 14, стр. 12

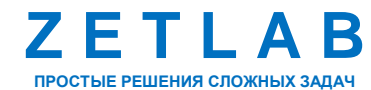

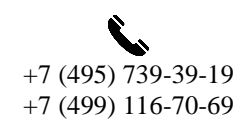

INFO@ZETLAB.COM

## 4 Конфигурирование модуля

<u>Внимание!</u> Производитель оставляет за собой право на изменение версии программного обеспечения устройства. Порядок обновления устройства до текущей версии программного обеспечения описан в документе «PO\_Cepвuchaя paбoma c ZET7xxx.pdf», расположенном по директории https://file.zetlab.com/Document/.

Конфигурирование модуля ZET 7020-16 производится в программе «Диспетчер устройств», которая располагается в меню «Сервисные» на панели ZETLAB (Рис. 4.1).

Малания сигналов измерение Cooperance Performance
Регистрация Сереновие
Puc. 4.1 Панель ZETLAB
Сереновие портуранны Сереновие

Программа «Диспетчер устройств ZET» выполнит поиск устройств, доступных в локальной сети, и отобразит их в списке устройств (Рис. 4.2).

| 🔢 Диспетчер устройств ZET                                 |               |       |   |                  |              |               |        |              |   |        | -  | -    |      | ×      |
|-----------------------------------------------------------|---------------|-------|---|------------------|--------------|---------------|--------|--------------|---|--------|----|------|------|--------|
| <u>Ф</u> айл <u>Д</u> ействия <u>В</u> ид <u>С</u> правка |               |       |   |                  |              |               |        |              |   |        |    |      |      |        |
| 🗶 🔲 🖀 C 🖻                                                 |               |       |   |                  |              |               |        |              |   |        |    |      |      |        |
|                                                           | Единица измер | Част  | I | КУ внешнего усил | Опорное знач | Смещение пост | Тип вх | Усилитель за | ۲ | Диапа  | 1. | 1. I | . Op | риента |
| ZET 7020 1 (02)                                           | mV            | 1 кГц | н | 1                | 1e-05        | 0             | DC     | Нет          | 1 | 333.33 | 0  | 0    | D    | 0      |
| ZET 7020 2 (02)                                           | mV            | 1 кГц | н | 1                | 1e-05        | 0             | DC     | Нет          | 1 | 333.33 | 0  | 0    | D    | 0      |
| ZET 7020 3 (02)                                           | mV            | 1 кГц | н | 1                | 1e-05        | 0             | DC     | Нет          | 1 | 333.33 | 0  | 0    | D    | 0      |
| ZET 7020 4 (02)                                           | mV            | 1 кГц | н | 1                | 1e-05        | 0             | DC     | Нет          | 1 | 333.33 | 0  | 0    | D    | 0      |
| ZET 7020 5 (02)                                           | mV            | 1 кГц | н | 1                | 1e-05        | 0             | DC     | Нет          | 1 | 333.33 | 0  | 0    | D    | 0      |
| ZET 7020 6 (02)                                           | mV            | 1 кГц | н | 1                | 1e-05        | 0             | DC     | Нет          | 1 | 333.33 | 0  | 0    | D    | 0      |
| ZET 7020 7 (02)                                           | mV            | 1 кГц | Н | 1                | 1e-05        | 0             | DC     | Нет          | 1 | 333.33 | 0  | 0    | D    | 0      |
| ZET 7020 8 (02)                                           | mV            | 1 кГц | Н | 1                | 1e-05        | 0             | DC     | Нет          | 1 | 333.33 | 0  | 0    | D    | 0      |
| ZET 7020 9 (02)                                           | mV            | 1 кГц | Н | 1                | 1e-05        | 0             | DC     | Нет          | 1 | 333.33 | 0  | 0    | D    | 0      |
| ZET 7020 10 (02)                                          | mV            | 1 кГц | Н | 1                | 1e-05        | 0             | DC     | Нет          | 1 | 333.33 | 0  | 0    | D    | 0      |
| ZET 7020 11 (02)                                          | mV            | 1 кГц | Н | 1                | 1e-05        | 0             | DC     | Нет          | 1 | 333.33 | 0  | 0    | D    | 0      |
| ZET 7020 12 (02)                                          | mV            | 1 кГц | Н | 1                | 1e-05        | 0             | DC     | Нет          | 1 | 333.33 | 0  | 0    | D    | 0      |
| ZET 7020 13 (02)                                          | mV            | 1 кГц | Н | 1                | 1e-05        | 0             | DC     | Нет          | 1 | 333.33 | 0  | 0    | D    | 0      |
| ZET 7020 14 (02)                                          | mV            | 1 кГц | н | 1                | 1e-05        | 0             | DC     | Нет          | 1 | 333.33 | 0  | 0    | D    | 0      |
| ZET 7020 15 (02)                                          | mV            | 1 кГц | Н | 1                | 1e-05        | 0             | DC     | Нет          | 1 | 333.33 | 0  | 0    | D    | 0      |
|                                                           | mV            | 1 кГц | н | 1                | 1e-05        | 0             | DC     | Нет          | 1 | 333.33 | 0  | 0    | D    | 0      |

Рис. 4.2 Модуль ZET 7020-16 в программе «Диспетчер устройств ZET»

В левой части окна располагается дерево иерархии устройств, подключенных к ПК. Верхний уровень иерархии составляет устройства, подключаемые непосредственно к ПК (в примере на Рис. 4.2 наименование модуля – «ZET 7076»). Во втором уровне иерархии отображаются соответствующие данному устройству идентификаторы измерительных каналов (в примере на Рис. 4.2 наименование измерительных каналов модуля – «ZET 7020 1...ZET 7020 16»).

Также после наименования измерительного канала отображается уникальный адрес канала в измерительной линии. Обязательным условием исправной работы устройства является наличие разных адресов у всех измерительных каналов. Адреса устройства зафиксированы и изменению не подлежат.

Россия, 124460, г. Москва, г. Зеленоград территория ОЭЗ Технополис Москва ул. Конструктора Лукина, д. 14, стр. 12

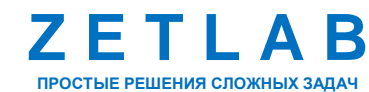

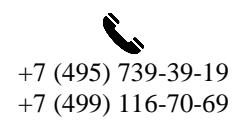

zetlab.com

## МОДУЛЬ ZET 7020-16 – РУКОВОДСТВО ПО ЭКСПЛУАТАЦИИ

Для конфигурирования модуля следует щелкнуть правой кнопкой мыши по его наименованию и выбрать меню «Свойства» (Рис. 4.3). (Для более подробного ознакомления см. «Программное обеспечение ZETLAB. Руководство пользователя»).

| 📅 Диспетчер устройств ZET       |               |       |     |                  |              |               |        |              |   |        |    |            |   | ×       |
|---------------------------------|---------------|-------|-----|------------------|--------------|---------------|--------|--------------|---|--------|----|------------|---|---------|
| Файл Действия Вид Справка       |               |       |     |                  |              |               |        |              |   |        |    |            |   |         |
| 🗶 🔲 🖀 🥸 🖻                       |               |       |     |                  |              |               |        |              |   |        |    |            |   |         |
| P ZET 7076 №df6098c111 7 11 100 | Единица измер | Част  | L., | КУ внешнего усил | Опорное знач | Смещение пост | Тип вх | Усилитель за | K | Диапа  | 1. | <b>.</b> . | C | )риента |
| ZET 7020 1 (02)                 | mV            | 1 кГц | Н   | 1                | 1e-05        | 0             | DC     | Нет          | 1 | 333.33 | 0  | 0          | 0 | 0       |
| Д ZET 7020 2 (02) Свойства      | mV            | 1 кГц | н   | 1                | 1e-05        | 0             | DC     | Нет          | 1 | 333.33 | 0  | 0          | 0 | 0       |
| ZET 7020 3 (02)                 | mV            | 1 кГц | н   | 1                | 1e-05        | 0             | DC     | Нет          | 1 | 333.33 | 0  | 0          | 0 | 0       |
| ZET 7020 4 (02)                 | mV            | 1 кГц | н   | 1                | 1e-05        | 0             | DC     | Нет          | 1 | 333.33 | 0  | 0          | 0 | 0       |
| ZET 7020 5 (02)                 | mV            | 1 кГц | Н   | 1                | 1e-05        | 0             | DC     | Нет          | 1 | 333.33 | 0  | 0          | 0 | 0       |
| ZET 7020 6 (02)                 | mV            | 1 кГц | Н   | 1                | 1e-05        | 0             | DC     | Нет          | 1 | 333.33 | 0  | 0          | 0 | 0       |
| ZET 7020 7 (02)                 | mV            | 1 кГц | Н   | 1                | 1e-05        | 0             | DC     | Нет          | 1 | 333.33 | 0  | 0          | 0 | 0       |
| ZET 7020 8 (02)                 | mV            | 1 кГц | Н   | 1                | 1e-05        | 0             | DC     | Нет          | 1 | 333.33 | 0  | 0          | 0 | 0       |
| ZET 7020 9 (02)                 | mV            | 1 кГц | Н   | 1                | 1e-05        | 0             | DC     | Нет          | 1 | 333.33 | 0  | 0          | 0 | 0       |
| ZET 7020 10 (02)                | mV            | 1 кГц | Н   | 1                | 1e-05        | 0             | DC     | Нет          | 1 | 333.33 | 0  | 0          | 0 | 0       |
| ZET 7020 11 (02)                | mV            | 1 кГц | Н   | 1                | 1e-05        | 0             | DC     | Нет          | 1 | 333.33 | 0  | 0          | 0 | 0       |
| ZET 7020 12 (02)                | mV            | 1 кГц | Н   | 1                | 1e-05        | 0             | DC     | Нет          | 1 | 333.33 | 0  | 0          | 0 | 0       |
| ZET 7020 13 (02)                | mV            | 1 кГц | Н   | 1                | 1e-05        | 0             | DC     | Нет          | 1 | 333.33 | 0  | 0          | 0 | 0       |
| ZET 7020 14 (02)                | mV            | 1 кГц | Н   | 1                | 1e-05        | 0             | DC     | Нет          | 1 | 333.33 | 0  | 0          | 0 | 0       |
| ZET 7020 15 (02)                | mV            | 1 кГц | н   | 1                | 1e-05        | 0             | DC     | Нет          | 1 | 333.33 | 0  | 0          | 0 | 0       |
| ZET 7020 16 (02)                | mV            | 1 кГц | н   | 1                | 1e-05        | 0             | DC     | Нет          | 1 | 333.33 | 0  | 0          | 0 | 0       |

Рис. 4.3 Переход в меню «Свойства» модуля

В открывшемся окне «Свойства» отобразится вкладка «Общие», на которой содержится информация о типе устройства. На Рис. 4.4 приведен пример вкладки «Общие».

| Свойства | a: ZET 7076 Nºdi | f6098c11b7d | 11428     |         |           |     | ×     |
|----------|------------------|-------------|-----------|---------|-----------|-----|-------|
| Общие    | Информация       | Описание    | Ethernet  | PTP     | Сведения  |     |       |
| ¢        | ZET              | 7076 №df609 | 98c11b7d1 | 428     |           |     |       |
|          | Тип устр         | ойства:     |           | Контрол | лер       |     |       |
|          |                  |             |           |         |           |     |       |
|          |                  |             |           |         |           |     |       |
|          |                  |             |           |         |           |     |       |
|          |                  |             |           |         |           |     |       |
|          |                  | -           |           |         | Применить | Отм | енить |

Рис. 4.4 Вкладка «Общие»

Россия, 124460, г. Москва, г. Зеленоград территория ОЭЗ Технополис Москва ул. Конструктора Лукина, д. 14, стр. 12

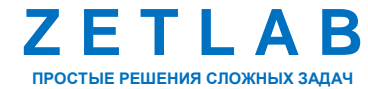

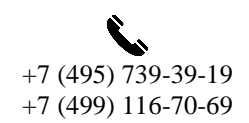

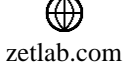

#### 4.1. Назначение и состав вкладок для настройки модуля

#### 4.1.1. Вкладка «Информация»

Вкладка «Информация» содержит информацию о параметрах, приведенных в Табл. 4.1.

Табл. 4.1 Параметры вкладки «Информация»

| Параметр                                    | Возможность<br>изменения | Допустимые<br>значения | Описание                                                                    |
|---------------------------------------------|--------------------------|------------------------|-----------------------------------------------------------------------------|
| Модуль<br>измерительный<br>цифровой         | _                        | ZET 7076               | Наименование устройства.                                                    |
| Серийный номер                              | _                        | _                      | Отображается в шестнадцатеричном виде, присваивается на этапе изготовления. |
| Дата выпуска<br>программного<br>обеспечения | _                        | _                      | Указывается дата выпуска версии прошивки<br>устройства.                     |
| Конфигурация<br>изменена                    | _                        | _                      | Указывается дата последнего изменения в конфигурации устройства.            |
| Адрес (node)                                | _                        | 1                      | Адрес устройства в измерительной линии.                                     |

На Рис. 4.5 приведен пример вкладки «Информация».

| Свойства | Свойства: ZET 7076 №df6098c11b7d1428 |            |               |        |               |        |      |  |  |  |
|----------|--------------------------------------|------------|---------------|--------|---------------|--------|------|--|--|--|
| Общие    | Информация                           | Описание   | Ethernet      | PTP    | Сведения      |        |      |  |  |  |
| Общая    | информация                           |            |               |        |               |        |      |  |  |  |
| Моду     | ль измерительн                       | ый цифрово | ой:           |        | ZET 7076      |        |      |  |  |  |
| Серий    | іный номер:                          |            | df6098c11b7d  | 1428   |               |        |      |  |  |  |
| Дата     | выпуска програ                       | ммного обе | 27.06.2023 10 | :07:31 |               |        |      |  |  |  |
| Конфі    | игурация измен                       | ена:       |               |        | 29.06.2023 10 | :42:53 |      |  |  |  |
| Адрес    | c (node):                            |            |               |        | 1             |        |      |  |  |  |
|          |                                      |            |               |        |               |        |      |  |  |  |
|          |                                      |            |               |        |               |        |      |  |  |  |
|          |                                      |            |               |        |               |        |      |  |  |  |
|          |                                      |            |               |        |               |        |      |  |  |  |
|          |                                      |            |               |        |               |        |      |  |  |  |
|          |                                      |            |               |        |               |        |      |  |  |  |
|          |                                      |            |               |        |               |        |      |  |  |  |
|          |                                      |            |               |        |               |        |      |  |  |  |
|          |                                      |            |               |        |               |        |      |  |  |  |
|          |                                      |            |               |        |               |        |      |  |  |  |
|          |                                      |            |               |        | Применить     | Отме   | нить |  |  |  |

Рис. 4.5 Вкладка «Информация»

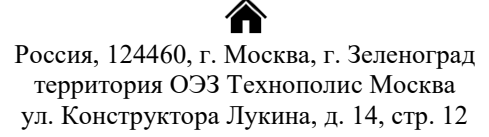

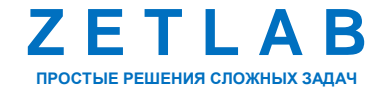

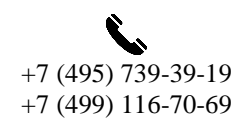

INFO@ZETLAB.COM

#### 4.1.2. Вкладка «Описание»

Вкладка «Описание» содержит информацию о параметрах, приведенных в Табл. 4.2.

Табл. 4.2 Параметры вкладки «Описание»

| Параметр | Возможность<br>изменения | Допустимые<br>значения | Описание                                                                 |  |  |  |  |  |  |  |
|----------|--------------------------|------------------------|--------------------------------------------------------------------------|--|--|--|--|--|--|--|
| Описание | Да                       | _                      | Информационное поле, описывающее принадлежность устройства. Пользователь |  |  |  |  |  |  |  |
|          |                          |                        | может установить произвольное значение.                                  |  |  |  |  |  |  |  |

На Рис. 4.6 приведен пример вкладки «Описание».

| войства | a: ZET 7076 Nºdi | f6098c11b7d | 1428     |     |              | >      |
|---------|------------------|-------------|----------|-----|--------------|--------|
| Общие   | Информация       | Описание    | Ethernet | PTP | Сведения     |        |
| Настро  | йка идентифик    | ации        |          |     |              |        |
| Описа   | ание:            |             |          |     |              |        |
|         |                  |             |          |     |              |        |
|         |                  |             |          |     |              |        |
|         |                  |             |          |     |              |        |
|         |                  |             |          |     |              |        |
|         |                  |             |          |     |              |        |
|         |                  |             |          |     |              |        |
|         |                  |             |          |     |              |        |
|         |                  |             |          |     |              |        |
|         |                  |             |          |     |              |        |
|         |                  |             |          |     |              |        |
|         |                  |             |          |     |              |        |
|         |                  |             |          |     |              |        |
|         |                  |             |          |     |              |        |
|         |                  |             |          |     |              |        |
|         |                  |             |          |     |              |        |
|         |                  |             |          |     |              |        |
|         |                  |             |          |     | Применить От | иенить |

Рис. 4.6 Вкладка «Описание»

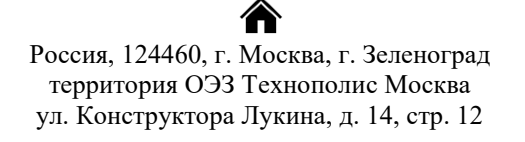

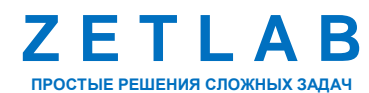

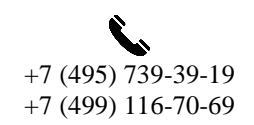

INFO@ZETLAB.COM

## 4.1.3. Вкладка «Ethernet»

Вкладка «Ethernet» содержит информацию о параметрах, приведенных в Табл. 4.3.

Табл. 4.3 Параметры вкладки «Ethernet»

| Парамотр                       | Возможность | Допустимые          | Описание                                                                                                    |  |  |  |  |  |
|--------------------------------|-------------|---------------------|----------------------------------------------------------------------------------------------------|--|--|--|--|--|
| Парамстр                       | изменения   | значения            | Описание                                                                                                    |  |  |  |  |  |
| Адрес IPv4                     | Да          | —                   | IP-адрес устройства.                                                                                                    |  |  |  |  |  |
| Маска подсети                  | Дa          | —                   | Маска подсети устройства.                                                                                                    |  |  |  |  |  |
| Шлюз по                        | Па          |                     | IP-адрес сетевого шлюза в                                                                                                    |  |  |  |  |  |
| умолчанию                      | Да          | _                   | локальной сети.                                                                                                    |  |  |  |  |  |
| Порт ТСР/ІР                    | Дa          | 8064000             | Номер порта, по которому доступно подключение к устройству.                                                                                                    |  |  |  |  |  |
| МАС-адрес<br>устройства в сети | Нет         | _                   | Физический адрес устройства в сети Ethernet.                                                                                                    |  |  |  |  |  |
| Скорость, Мбит/с               | Дa          | 10<br>10/100        | Скорость передачи данных на компьютер.                                                                                                    |  |  |  |  |  |
| Предпочитаемый<br>DNS-сервер   | Нет         | _                   | Предпочитаемый DNS-сервер.                                                                                                    |  |  |  |  |  |
| Альтернативный DNS-сервер      | Нет         | _                   | Альтернативный DNS-сервер.                                                                                                    |  |  |  |  |  |
| Получение IP<br>адреса         | Дa          | Статическое<br>DHCP | Вслучаяхподключенияустройства в локальную сеть сDHCP-сервером,которыйсамостоятельнораздаетIP-адреса, необходимо установитьзначение «DHCP».Востальныхслучаяхданногопараметраследуетустановитьзначение«Статическое». |  |  |  |  |  |

Россия, 124460, г. Москва, г. Зеленоград территория ОЭЗ Технополис Москва ул. Конструктора Лукина, д. 14, стр. 12

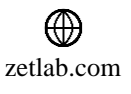

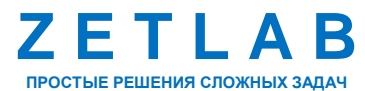

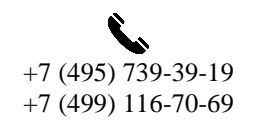

15

На Рис. 4.7 приведен пример вкладки «Ethernet».

| Свойства: ZET 7076 №с      | Свойства: ZET 7076 №df6098c11b7d1428 × |          |     |             |      |       |                   |     |     |       |  |  |  |
|----------------------------|----------------------------------------|----------|-----|-------------|------|-------|-------------------|-----|-----|-------|--|--|--|
| Общие Информация           | Описание                               | Ethernet | PTF | )           | Све  | дения |                   |     |     |       |  |  |  |
| Настройка сетевого и       | интерфейса                             |          |     |             |      |       |                   |     |     |       |  |  |  |
| Адрес IPv4:                |                                        |          |     | 1           | 92.  | 168   |                   | 1   |     | 76    |  |  |  |
| Маска подсети:             |                                        |          |     | 2           | 55.  | 255   |                   | 255 |     | 0     |  |  |  |
| Шлюз по умолчаник          | <b>)</b> :                             |          |     | 1           | 92.  | 168   |                   | 1   |     | 1     |  |  |  |
| Порт TCP/IP:               |                                        |          |     | 502         | 2    |       |                   |     |     |       |  |  |  |
| МАС-адрес устройст         | MAC-адрес устройства в сети Ethernet:  |          |     |             |      |       | E8-98-C2-76-10-AC |     |     |       |  |  |  |
| Скорость, Мбит/с:          |                                        |          |     | 10/100      |      |       |                   |     |     | ~     |  |  |  |
| Предпочитаемый DNS-сервер: |                                        |          |     | 0.          | 0    |       | 0                 |     | 0   |       |  |  |  |
| Альтернативный DN          | S-сервер:                              |          |     |             | 0.   | 0     |                   | 0   |     | 0     |  |  |  |
| Получение IP адрес         | a:                                     |          |     | Статическое |      |       |                   |     |     | ~     |  |  |  |
|                            |                                        |          |     |             |      |       |                   |     |     |       |  |  |  |
|                            |                                        |          |     |             |      |       |                   |     |     |       |  |  |  |
|                            |                                        |          |     |             |      |       |                   |     |     |       |  |  |  |
|                            |                                        |          |     |             |      |       |                   |     |     |       |  |  |  |
|                            |                                        |          |     |             |      |       |                   |     |     |       |  |  |  |
|                            |                                        |          |     |             |      |       |                   |     |     |       |  |  |  |
|                            |                                        |          |     |             | Прим | енить | >                 | C   | )тм | енить |  |  |  |

Рис. 4.7 Вкладка «Ethernet»

Россия, 124460, г. Москва, г. Зеленоград территория ОЭЗ Технополис Москва ул. Конструктора Лукина, д. 14, стр. 12

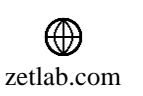

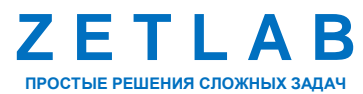

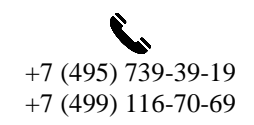

16

## 4.1.4. Вкладка «РТР»

Вкладка «РТР» содержит информацию о параметрах, приведенных в Табл. 4.4.

Табл. 4.4 Параметры вкладки «РТР»

| Параметр                                  | Возможность<br>изменения | Допустимые<br>значения                                                            | Описание                                                                                                    |
|-------------------------------------------|--------------------------|-----------------------------------------------------------------------------------|----------------------------------------------------------------------------------------------------|
| Сетевой уровень                           | Нет                      |                                                                                   | Параметр отображает сетевой протокол подключения устройства к компьютеру.                                                                                                    |
| Режим ведущих<br>часов                    | Да                       | Запретить<br>Разрешить                                                            | Параметр разрешает устройству быть<br>задатчиком времени для других<br>устройств.                                                                                                    |
| Режим ведомых<br>часов                    | Дa                       | Запретить<br>Разрешить                                                            | Параметр разрешает устройству работать в режиме ведомых часов при наличии в сети Ethernet задатчика времени.                                                                                                    |
| Номер домена<br>от 0 до 127               | Дa                       | 0127                                                                              | Задатчики времени и ведомые часы будут «видеть» только тех, кто настроен на тот же домен.                                                                                                    |
| Абсолютный<br>приоритет<br>от 0 до 255    | Дa                       | 0255                                                                              | Значение учитывается при выборе<br>задатчика времени из нескольких.<br>Чем меньше значение, тем выше<br>приоритет.                                                                                                    |
| Относительный<br>приоритет<br>от 0 до 255 | Дa                       | 0255                                                                              | Значение учитывается при выборе<br>задатчика времени из нескольких в том<br>случае, если у них совпадают<br>абсолютный приоритет и параметры<br>часов.<br>Чем меньше значение, тем выше<br>приоритет.                                                                                  |
| Состояние<br>протокола                    | Нет                      | Инициализация<br>Отключен<br>Ожидание<br>Ведущие часы<br>Пассивен<br>Ведомые часы | <ul> <li>Текущее состояние модуля РТР:</li> <li>Инициализация - включение модуля РТР;</li> <li>Отключен – модуль РТР отключен настройками;</li> <li>Ожидание – модуль РТР настроен на режим ведомых часов и ожидает появления в сети мастера синхронизации (ведущих часов);</li> </ul> |

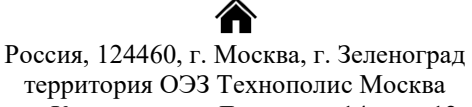

территория ОЭЗ Технополис Москва ул. Конструктора Лукина, д. 14, стр. 12

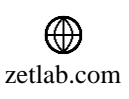

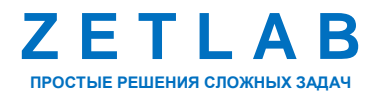

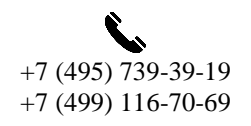

 $\square$ INFO@ZETLAB.COM

## МОДУЛЬ ZET 7020-16 – РУКОВОДСТВО ПО ЭКСПЛУАТАЦИИ

|                                  |     |                                         | <ul> <li>Ведущие часы - модуль РТР работает<br/>в режиме ведущих часов (раздает<br/>время);</li> <li>Пассивен – модуль РТР настроен на<br/>режим ведущих часов, но в сети уже<br/>есть более приоритетный мастер<br/>синхронизации;</li> <li>Ведомые часы - модуль работает в<br/>режиме ведомых часов.</li> </ul>                                                                |
|----------------------------------|-----|-----------------------------------------|----------------------------------------------------------------------------------------------------|
| Состояние<br>синхронизации       | Нет | Отсутствует<br>Выполняется<br>Выполнена | <ul> <li>Текущее состояние синхронизации<br/>времени в режиме ведомых часов:</li> <li>Отсутствует - синхронизация не<br/>выполняется, так как модуль не<br/>работает в режиме ведомых часов;</li> <li>Выполняется - производится быстрая<br/>подстройка времени;</li> <li>Выполнена - быстрая подстройка<br/>закончена, синхронизация в режиме<br/>плавной подстройки.</li> </ul> |
| Текущее время                    | Нет | _                                       | Текущее время модуля РТР.                                                                                                    |
| Время задержки<br>мастер-ведомый | Нет | _                                       | Вычисленная разница во времени<br>между внутренними часами модуля и<br>часами ведущих часов (когда модуль<br>работает в режиме ведомых часов).<br>Если значение больше 0 — значит часы<br>модуля опережают часы мастера, если<br>меньше 0 - то отстают.                                                                                                    |
| Средняя<br>задержка сети         | Нет | _                                       | Вычисленное время прохождения<br>пакета от модуля до мастера<br>синхронизации по сети Ethernet<br>(включая все коммутирующие<br>устройства).<br>Вычисляется только в режиме ведомых<br>часов.                                                                                                    |

Россия, 124460, г. Москва, г. Зеленоград территория ОЭЗ Технополис Москва ул. Конструктора Лукина, д. 14, стр. 12

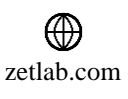

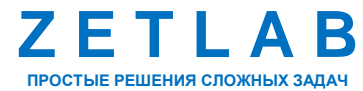

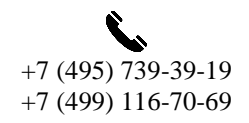

INFO@ZETLAB.COM

18

На Рис. 4.8 приведен пример вкладки «РТР».

| Свойства                      | Свойства: ZET 7076 №df6098c11b7d1428 × |            |            |        |                     |               |        |  |  |  |
|-------------------------------|----------------------------------------|------------|------------|--------|---------------------|---------------|--------|--|--|--|
| Общие                         | Информация                             | Описание   | Ethernet   | PTF    | 2                   | Сведения      |        |  |  |  |
| Настро                        | йка протокола                          | синхрониза | ции времен | ни     |                     |               |        |  |  |  |
| Сетев                         | юй уровень:                            |            |            |        | UDP                 | /IPv4         | $\sim$ |  |  |  |
| Режи                          | м ведущих часо                         | в:         |            |        | Запр                | ретить        | $\sim$ |  |  |  |
| Режи                          | м ведомых часо                         | DB:        | Зап        | ретить | $\sim$              |               |        |  |  |  |
| Номер домена 0+127:           |                                        |            |            |        |                     |               |        |  |  |  |
| Абсолютный приоритет 0 ÷ 255: |                                        |            |            |        | 128                 |               |        |  |  |  |
| Относ                         | Относительный приоритет (0 ÷ 255):     |            |            | 128    |                     |               |        |  |  |  |
| Состо                         | яние протокола                         | c          |            |        | Откл                | лючен         | $\sim$ |  |  |  |
| Состо                         | яние синхрониз                         | ации:      |            |        | Отсутствует ч       |               |        |  |  |  |
| Текуц                         | цее время:                             |            |            |        | 29.06.2023 10:42:55 |               |        |  |  |  |
| Время                         | я задержки мас                         | тер-ведомы | ій, нс:    |        | 0                   |               |        |  |  |  |
| Средн                         | няя задержка с                         | ети, нс:   |            |        | 0                   |               |        |  |  |  |
|                               |                                        |            |            |        |                     |               |        |  |  |  |
|                               |                                        |            |            |        |                     |               |        |  |  |  |
|                               |                                        |            |            |        |                     |               |        |  |  |  |
|                               |                                        |            |            |        |                     |               |        |  |  |  |
|                               |                                        |            |            |        |                     | Применить Отм | иенить |  |  |  |

Рис. 4.8 Вкладка «РТР»

Россия, 124460, г. Москва, г. Зеленоград территория ОЭЗ Технополис Москва ул. Конструктора Лукина, д. 14, стр. 12

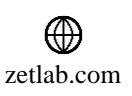

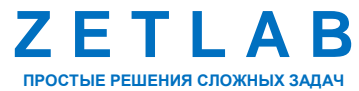

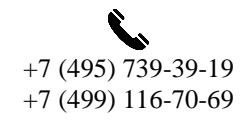

19

#### 4.1.5. Вкладка «Сведения»

Вкладка «Сведения» отображает информацию о текущих сетевых настройках. В зависимости от способа получения IP-адреса, это могут быть статические настройки, установленные на вкладке «Ethernet», или динамические, полученные от DHCP-сервера. На Рис. 4.9 приведен пример вкладки «Сведения».

| Свойства: ZET 7076 №df6098c11b7d1428 × |                 |           |          |     |    |       |     |     |     |        |   |
|----------------------------------------|-----------------|-----------|----------|-----|----|-------|-----|-----|-----|--------|---|
| Общие                                  | Информация      | Описание  | Ethernet | PTP | С  | веден | ия  |     |     |        |   |
| Состоя                                 | ние сетевого ин | перфейса  |          |     |    |       |     |     |     |        |   |
| Адрес                                  | : IPv4:         |           |          | 192 |    | 168   | -   | 1   |     | 76     | ] |
| Маск                                   | а подсети:      |           |          | 255 | -  | 255   | -   | 255 | -   | 0      | ] |
| Шлюз                                   | в по умолчанию: |           |          | 192 |    | 168   | -   | 1   | -   | 1      | ] |
| Скорс                                  | ость, Мбит/с:   |           |          | 100 |    |       |     |     |     | $\sim$ |   |
| Пред                                   | почитаемый DN   | S-сервер: |          | 0   |    | 0     | -   | 0   |     | 0      | ] |
| Альте                                  | рнативный DNS   | сервер:   |          | 0   |    | 0     | -   | 0   |     | 0      | ] |
|                                        |                 |           |          |     |    |       |     |     |     |        |   |
|                                        |                 |           |          |     |    |       |     |     |     |        |   |
|                                        |                 |           |          |     |    |       |     |     |     |        |   |
|                                        |                 |           |          |     |    |       |     |     |     |        |   |
|                                        |                 |           |          |     |    |       |     |     |     |        |   |
|                                        |                 |           |          |     |    |       |     |     |     |        |   |
|                                        |                 |           |          |     |    |       |     |     |     |        |   |
|                                        |                 |           |          |     |    |       |     |     |     |        |   |
|                                        |                 |           |          |     |    |       |     |     |     |        |   |
|                                        |                 |           |          |     | Пр | имени | ίть |     | Оты | иенить |   |

Рис. 4.9 Вкладка «Сведения»

Россия, 124460, г. Москва, г. Зеленоград территория ОЭЗ Технополис Москва ул. Конструктора Лукина, д. 14, стр. 12

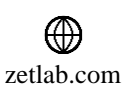

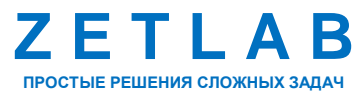

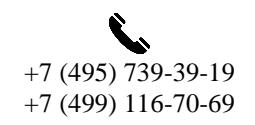

20

#### 4.2. Назначение и состав вкладок для настройки измерительных каналов модуля

Для конфигурирования измерительного канала модуля следует щелкнуть правой кнопкой мыши по наименованию канала и выбрать меню «Свойства» (Рис. 4.10).

| 🔢 Диспетчер устройств ZET  |               |       |   |                  |              |               |        |              |   |        |    |           |   | ×       |
|----------------------------|---------------|-------|---|------------------|--------------|---------------|--------|--------------|---|--------|----|-----------|---|---------|
| Файл Действия Вид Справка  |               |       |   |                  |              |               |        |              |   |        |    |           |   |         |
| 🗶 🔲 🖀 C 🖻                  |               |       |   |                  |              |               |        |              |   |        |    |           |   |         |
| ZET 7076 №df6098c11b7d1428 | Единица измер | Част  | I | КУ внешнего усил | Опорное знач | Смещение пост | Тип вх | Усилитель за | ۲ | Диапа  | 1. | <u>t.</u> | o | )риента |
| ZET 7020 1 (02)            | mV            | 1 кГц | н | 1                | 1e-05        | 0             | DC     | Нет          | 1 | 333.33 | 0  | 0         | 0 | 0       |
| ZET 7020 2 (02) Обновить   | mV            | 1 кГц | Н | 1                | 1e-05        | 0             | DC     | Нет          | 1 | 333.33 | 0  | 0         | 0 | 0       |
| Дет 7020 3 (02) Свойства   | mV            | 1 кГц | Н | 1                | 1e-05        | 0             | DC     | Нет          | 1 | 333.33 | 0  | 0         | 0 | 0       |
| ZET 7020 4 (02)            | mV            | 1 кГц | Н | 1                | 1e-05        | 0             | DC     | Нет          | 1 | 333.33 | 0  | 0         | 0 | 0       |
| ZET 7020 5 (02)            | mV            | 1 кГц | Н | 1                | 1e-05        | 0             | DC     | Нет          | 1 | 333.33 | 0  | 0         | 0 | 0       |
| ZET 7020 6 (02)            | mV            | 1 кГц | н | 1                | 1e-05        | 0             | DC     | Нет          | 1 | 333.33 | 0  | 0         | 0 | 0       |
| ZET 7020 7 (02)            | mV            | 1 кГц | н | 1                | 1e-05        | 0             | DC     | Нет          | 1 | 333.33 | 0  | 0         | 0 | 0       |
| ZET 7020 8 (02)            | mV            | 1 кГц | н | 1                | 1e-05        | 0             | DC     | Нет          | 1 | 333.33 | 0  | 0         | 0 | 0       |
| ZET 7020 9 (02)            | mV            | 1 кГц | н | 1                | 1e-05        | 0             | DC     | Нет          | 1 | 333.33 | 0  | 0         | 0 | 0       |
| ZET 7020 10 (02)           | mV            | 1 кГц | н | 1                | 1e-05        | 0             | DC     | Нет          | 1 | 333.33 | 0  | 0         | 0 | 0       |
| ZET 7020 11 (02)           | mV            | 1 кГц | н | 1                | 1e-05        | 0             | DC     | Нет          | 1 | 333.33 | 0  | 0         | 0 | 0       |
| ZET 7020 12 (02)           | mV            | 1 кГц | Н | 1                | 1e-05        | 0             | DC     | Нет          | 1 | 333.33 | 0  | 0         | 0 | 0       |
| ZET 7020 13 (02)           | mV            | 1 кГц | Н | 1                | 1e-05        | 0             | DC     | Нет          | 1 | 333.33 | 0  | 0         | 0 | 0       |
| ZET 7020 14 (02)           | mV            | 1 кГц | Н | 1                | 1e-05        | 0             | DC     | Нет          | 1 | 333.33 | 0  | 0         | 0 | 0       |
| ZET 7020 15 (02)           | mV            | 1 кГц | н | 1                | 1e-05        | 0             | DC     | Нет          | 1 | 333.33 | 0  | 0         | 0 | 0       |
| ZET 7020 16 (02)           | mV            | 1 кГц | Н | 1                | 1e-05        | 0             | DC     | Нет          | 1 | 333.33 | 0  | 0         | 0 | 0       |

Рис. 4.10 Переход в меню «Свойства» измерительного канала

В открывшемся окне «Свойства» отобразится вкладка «Общие», на которой содержится информация о типе устройства. На Рис. 4.11 приведен пример вкладки «Общие».

| Свойства: | ZET 7020 1   | (02)                    |            |       |                      |            |        |      | ×          |  |  |
|-----------|--------------|-------------------------|------------|-------|----------------------|------------|--------|------|------------|--|--|
| Канал 7   | Канал 8      | Канал 9                 | Канал 10   | Ka    | нал 11               | Канал 12   | Кана   | п 13 | Канал 14   |  |  |
| Канал 1   | 5 Канал      | 16 H                    | астройки   | Bx    | Входы 1-8 Входы 9-16 |            |        |      | Метрология |  |  |
| Общие     | Информа      | ция Кан                 | 3 Канал    | 4 Kar | нал 5                | Канал 6    |        |      |            |  |  |
|           | роророди и с | 2ЕТ 7020 1<br>устройств | (02)<br>a: |       | Интел                | пектуальны | й датч | ик   |            |  |  |
|           |              |                         |            |       |                      |            |        |      |            |  |  |
|           |              |                         |            |       |                      | Примени    | ть     | От   | менить     |  |  |

Рис. 4.11 Вкладка «Общие»

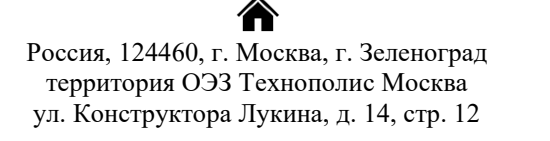

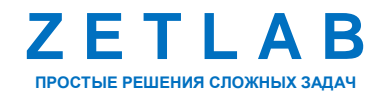

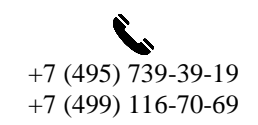

INFO@ZETLAB.COM

#### 4.2.1. Вкладка «Информация»

Вкладка «Информация» содержит информацию о параметрах, приведенных в Табл. 4.5.

Табл. 4.5 Параметры вкладки «Информация»

| Параметр                                    | Возможность<br>изменения | Допустимые<br>значения | Описание                                                                    |
|---------------------------------------------|--------------------------|------------------------|-----------------------------------------------------------------------------|
| Модуль<br>измерительный<br>цифровой         | _                        | ZET 7020               | Наименование устройства.                                                    |
| Серийный номер                              | _                        | _                      | Отображается в шестнадцатеричном виде, присваивается на этапе изготовления. |
| Дата выпуска<br>программного<br>обеспечения | _                        | _                      | Указывается дата выпуска версии прошивки<br>устройства.                     |
| Конфигурация<br>изменена                    | -                        | _                      | Указывается дата последнего изменения в конфигурации устройства.            |
| Адрес (node)                                | _                        | 1                      | Адрес устройства в измерительной линии.                                     |

На Рис. 4.12 приведен пример вкладки «Информация».

| Свойства: ZET 7020 1 (02) |                |            |            |           | ×         |  |  |
|---------------------------|----------------|------------|------------|-----------|-----------|--|--|
| Канал 7 Канал 8 Кана      | ал 9 Канал 10  | Канал 11   | Канал 12   | Канал 13  | Канал 14  |  |  |
| Канал 15 Канал 16         | Настройки      | Входы 1-8  | В Входы    | 9-16 Me   | етрология |  |  |
| Общие Информация          | Канал 1 Кан    | ал 2 Канал | 3 Канал 4  | 4 Канал 5 | Канал 6   |  |  |
| Общая информация          |                |            |            |           |           |  |  |
| Модуль измерительны       | й цифровой:    |            | ZET 7020   |           |           |  |  |
| Серийный номер:           |                |            | e898c2048e | e978096   |           |  |  |
| Дата выпуска програм      | много обеспече | ения:      | 21.03.2023 | 11:07:31  |           |  |  |
| Конфигурация изменен      | на:            |            | 01.01.1970 | 03:00:00  |           |  |  |
| Адрес (node):             |                |            | 2          |           |           |  |  |
|                           |                |            |            |           |           |  |  |
|                           |                |            |            |           |           |  |  |
|                           |                |            |            |           |           |  |  |
|                           |                |            |            |           |           |  |  |
|                           |                |            |            |           |           |  |  |
|                           |                |            |            |           |           |  |  |
|                           |                |            |            |           |           |  |  |
|                           |                |            |            |           |           |  |  |
|                           |                |            |            |           |           |  |  |
|                           |                |            | Примени    | ть От     | гменить   |  |  |

Рис. 4.12 Вкладка «Информация»

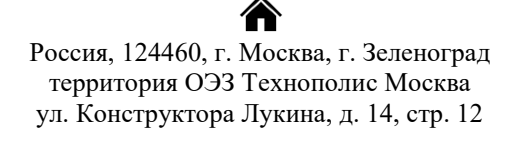

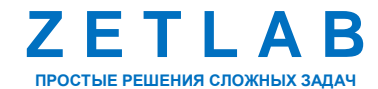

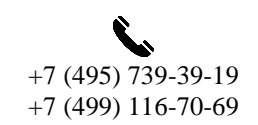

INFO@ZETLAB.COM

```
zetlab.com
```

22

## 4.2.2. Вкладки «Канал1» – «Канал 16»

В открывшемся окне «Свойства» перейти на вкладку «Канал1» – «Канал 16». Вкладки «Канал1» – «Канал 16» содержат информацию о параметрах, приведенных в Табл. 4.6.

Табл. 4.6 Параметры вкладок «Канал1» – «Канал 16»

| Параметр                                                  | Параметр Возможность Допустимь | Допустимые                                                | Описание                                                                                                   |
|-----------------------------------------------------------|--------------------------------|-----------------------------------------------------------|----------------------------------------------------------------------------------------------------|
| ··· <b>r</b> ······ <b>r</b>                              | изменения                      | значения                                                  |                                                                                                    |
| Текущее<br>измеренное<br>значение датчика<br>(в ед. изм.) | _                              | В пределах<br>диапазона<br>измерений                      | Отображает измеренное<br>значение на канале,<br>зафиксированное на момент<br>открытия вкладки.             |
| Частота<br>обновления<br>данных, Гц                       | _                              | _                                                         | Определяется значением,<br>выбранным для параметра<br>«Частота обновления данных»,<br>вкладки «Настройки». |
| Единица<br>измерения                                      | _                              | mV                                                        | Соответствует текущей единице измерений.                                                                   |
| Наименование<br>датчика                                   | Да                             | Любая<br>последовательн<br>ость символов<br>(не более 32) | Наименование измерительного канала.                                                                        |
| Минимальное<br>значение<br>(в ед. изм.)                   | _                              | -                                                         | В ячейке отображается<br>минимально возможное<br>значение, которое может быть<br>измерено по каналу.       |
| Максимальное<br>значение<br>(в ед. изм.)                  | _                              | _                                                         | В ячейке отображается<br>максимально возможное<br>значение, которое может быть<br>измерено по каналу.      |
| Опорное<br>значение для<br>расчета в дБ                   | _                              | _                                                         | Отображается опорное<br>значение необходимое для<br>пересчета измеренного значения<br>в дБ.                |
| Чувствительность<br>В/ед. изм.                            | _                              | -                                                         | Отображается значение чувствительности.                                                                    |
| Порог<br>чувствительности<br>(в ед. изм.)                 | _                              | _                                                         | Параметр указывает на точность измерений.                                                                  |

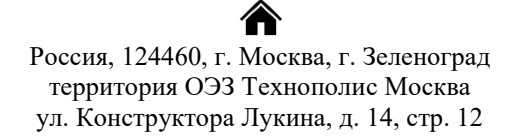

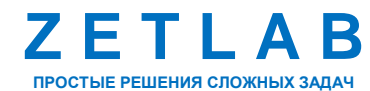

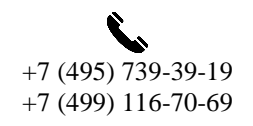

INFO@ZETLAB.COM

На Рис. 4.13 приведен пример вкладки «Канал 1».

| ойства: | ZET 7020   | 1 (02)  |        |             |      |         |            |          |      |       | >        |  |  |
|---------|------------|---------|--------|-------------|------|---------|------------|----------|------|-------|----------|--|--|
| анал 7  | Канал 8    | Кана    | ал 9   | Канал 10    | Ka   | нал 11  | Ka         | нал 12   | Кана | л 13  | Канал 14 |  |  |
| Канал 1 | 5 Кана.    | л 16    | Ha     | стройки     | Bx   | оды 1-8 |            | трология |      |       |          |  |  |
| )бщие   | Информа    | ция     | Кана   | л 1 Кан     | ал 2 | Канал   | 3          | Канал 4  | 4 Ka | нал 5 | Канал 6  |  |  |
| Парамет | гры измер  | ения    |        |             |      |         |            |          |      |       |          |  |  |
| Текуще  | ее измерен | ное з   | начен  | ние, ед. из | м.:  | (       | 0          |          |      |       |          |  |  |
| Частот  | а обновле  | ния да  | нны    | , Гц:       |      |         | 1000       | )        |      |       |          |  |  |
| Едини   | ца измерен | ния:    |        |             |      |         | mV         |          |      |       |          |  |  |
| Наиме   | нование да | атчика  | i:     |             |      | Γ       | ZET 7020 1 |          |      |       |          |  |  |
| Миним   | альное зн  | ачени   | е (в е | д. изм.):   |      |         | -333.333   |          |      |       |          |  |  |
| Макси   | мальное з  | начен   | ие, ед | . изм.:     |      | :       | 333.333    |          |      |       |          |  |  |
| Опорн   | ое значени | е для   | расч   | ёта, дБ:    |      |         | 0          |          |      |       |          |  |  |
| Чувств  | ительност  | ь, В/е, | д.изм  | L:          |      |         | 0          |          |      |       |          |  |  |
| Порог   | чувствител | тыност  | и, ед  | . ИЗМ.:     |      | :       | 3.97       | 364e-05  |      |       |          |  |  |
|         |            |         |        |             |      |         |            |          |      |       |          |  |  |
|         |            |         |        |             |      |         |            |          |      |       |          |  |  |
|         |            |         |        |             |      |         |            |          |      |       |          |  |  |
|         |            |         |        |             |      |         |            |          |      |       |          |  |  |
|         |            |         |        |             |      |         |            |          |      |       |          |  |  |
|         |            |         |        |             |      |         |            |          |      |       |          |  |  |

Рис. 4.13 Вкладка «Канал 1»

Россия, 124460, г. Москва, г. Зеленоград территория ОЭЗ Технополис Москва ул. Конструктора Лукина, д. 14, стр. 12

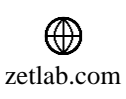

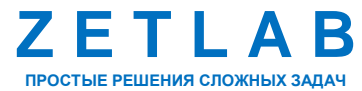

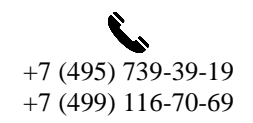

#### 4.2.3. Вкладка «Настройки»

Вкладка «Настройки» содержит информацию о параметрах, приведенных в Табл. 4.7.

Табл. 4.7 Параметры вкладки «Настройки»

| Параметр                            | Возможность<br>изменения | Допустимые<br>значения | Описание                                                                                                    |
|-------------------------------------|--------------------------|------------------------|----------------------------------------------------------------------------------------------------|
| Частота<br>обновления<br>данных, Гц | Да                       | 1<br>4<br>100<br>1000  | Частота, с которой устройство выдает данные.                                                                                                    |
| Константа<br>сглаживания<br>(ЕМА)   | Да                       | 0.0011                 | Коэффициент $\alpha$ для EMA<br>фильтра, определяемого<br>формулой:<br>DMA <sub>t</sub> = $\alpha$ *EMA <sub>t</sub> + (1- $\alpha$ )*DMA <sub>t-1</sub><br>Чем меньше значение $\alpha$ , тем<br>больше сглаживание, но тем<br>медленнее реакция на<br>изменение. |
| Компенсация<br>холодных спаев       | Да                       | ОТКЛ<br>ВКЛ            | Включение/отключение<br>функции компенсации<br>холодных спаев.                                                                                                    |

На Рис. 4.14 приведен пример вкладки «Настройки».

| Kayan 7    | Kayan 9           | Kawa        | 0 0    | Kayan 10   | Kauan | 11 4 | (auan 12 | Kaus | n 13 | Kayan 1  |
|------------|-------------------|-------------|--------|------------|-------|------|----------|------|------|----------|
|            | Информа           | NdHd        | Kauar  |            |       | 11 1 | Kausa    |      |      | Kauan    |
| Канад 1    | информа<br>5 Кана | ция<br>о 16 | Нас    | тойки      | BYORL | 1.9  | Byonki   | 4 No | Ma   | Thomas   |
| Transfer 1 | o Rana.           |             |        |            | влодв |      | влоды    | 2.10 | INIC | грология |
| Общие г    | параметры         | 1           |        |            |       |      |          |      |      |          |
| Частот     | та обновле        | ния да      | анных, | Гц:        |       | 100  | 00       |      |      | $\sim$   |
| Конста     | анта сглаж        | ивания      | я (ЕМА | A), 0.0011 | :     | 1    |          |      |      |          |
| Компе      | нсация хол        | юдны»       | х спае | B:         |       | вкл  | 1        |      |      | ~        |
|            |                   |             |        |            |       |      |          |      |      |          |
|            |                   |             |        |            |       |      |          |      |      |          |
|            |                   |             |        |            |       |      |          |      |      |          |
|            |                   |             |        |            |       |      |          |      |      |          |
|            |                   |             |        |            |       |      |          |      |      |          |
|            |                   |             |        |            |       |      |          |      |      |          |
|            |                   |             |        |            |       |      |          |      |      |          |
|            |                   |             |        |            |       |      |          |      |      |          |
|            |                   |             |        |            |       |      |          |      |      |          |
|            |                   |             |        |            |       |      |          |      |      |          |
|            |                   |             |        |            |       |      |          |      |      |          |
|            |                   |             |        |            |       |      |          |      |      |          |
|            |                   |             |        |            |       |      |          |      |      |          |
|            |                   |             |        |            |       |      |          |      |      |          |
|            |                   |             |        |            |       |      |          |      |      |          |
|            |                   |             |        |            |       |      |          |      |      |          |
|            |                   |             |        |            |       |      |          |      |      |          |

俞 Россия, 124460, г. Москва, г. Зеленоград территория ОЭЗ Технополис Москва ул. Конструктора Лукина, д. 14, стр. 12

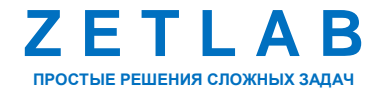

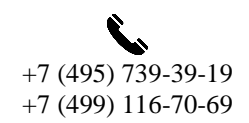

 $\square$ INFO@ZETLAB.COM

 $\oplus$ zetlab.com

#### 4.2.4. Вкладки «Входы 1-8», «Входы 9-16»

Вкладки «Входы 1-8», «Входы 9-16» содержат информацию о параметрах, приведенных в Табл. 4.8.

| Табл.   | 4.8 | Параметры    | вкладок   | «Входы | 1-8».  | «Входы    | 9-16»  |
|---------|-----|--------------|-----------|--------|--------|-----------|--------|
| 1 00.0. | 1.0 | inapamentpoi | 010101000 | 100000 | I 0//, | 11D110001 | / 10// |

| Параметр              | Возможность<br>изменения | Допустимые<br>значения                                                       | Описание                                                                                                    |
|-----------------------|--------------------------|------------------------------------------------------------------------------|----------------------------------------------------------------------------------------------------|
| Тип термопары<br>1-16 | Да                       | Напряжение<br>КХС<br>Типы: К, Т, N,<br>R, S, B, J, E,<br>A1, A2, A3, L,<br>M | Значения устанавливаются в<br>зависимости от подключенного<br>к измерительным каналам типа<br>первичного преобразователя –<br>термопары. |

На Рис. 4.15 приведен пример вкладки «Входы 1-8».

| Свойства: | ZET 7020 1 | (02)  |      |       |              |                        |        |    |         |      |       | ×        |  |
|-----------|------------|-------|------|-------|--------------|------------------------|--------|----|---------|------|-------|----------|--|
| Канал 7   | Канал 8    | Кан   | ал 9 | Кана  | ал 10        | Ka                     | нал 11 | Ka | анал 12 | Кана | л 13  | Канал 14 |  |
| Общие     | Информа    | ция   | Кана | ал 1  | Кана         | п 2                    | Канал  | 3  | Канал 4 | 4 Ka | нал 5 | Канал 6  |  |
| Канал 1   | 5 Канал    | 116   | Ha   | строй | іки          | ки Входы 1-8 Входы 9-1 |        |    |         |      |       | трология |  |
| Настрой   | іка входов | с 1 п | o 8  |       |              |                        |        |    |         |      |       |          |  |
| Тип тер   | омопары 1: |       |      |       | Hanp         | яже                    | ние    |    |         |      |       | $\sim$   |  |
| Тип тер   | омопары 2: |       |      |       | Напр         | яже                    | ние    |    |         |      |       | $\sim$   |  |
| Тип тер   | омопары 3: |       |      |       | Hanp         | яже                    | ние    |    |         |      |       | $\sim$   |  |
| Тип тер   | омопары 4: |       |      |       | Напр         | яже                    | ние    |    |         |      |       | $\sim$   |  |
| Тип тер   | омопары 5: |       |      |       | Напряжение 🗸 |                        |        |    |         |      |       |          |  |
| Тип тер   | омопары 6: |       |      |       | Напряжение 🗸 |                        |        |    |         |      |       |          |  |
| Тип тер   | омопары 7: |       |      |       | Напряжение 🗸 |                        |        |    |         |      |       |          |  |
| Тип тер   | омопары 8: |       |      |       | Hanp         | яже                    | ние    |    |         |      |       | $\sim$   |  |
|           |            |       |      |       |              |                        |        |    |         |      |       |          |  |
|           |            |       |      |       |              |                        |        |    |         |      |       |          |  |
|           |            |       |      |       |              |                        |        |    |         |      |       |          |  |
|           |            |       |      |       |              |                        |        |    |         |      |       |          |  |
|           |            |       |      |       |              |                        |        |    |         |      |       |          |  |
|           |            |       |      |       |              |                        |        |    |         |      |       |          |  |
|           |            |       |      |       |              |                        |        |    |         |      |       |          |  |
|           |            |       |      |       |              |                        |        | Г  | Іримени | ть   | От    | менить   |  |

Рис. 4.15 Вкладка «Входы 1-8»

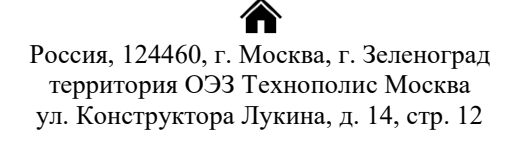

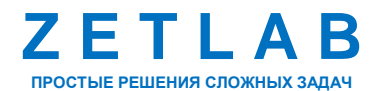

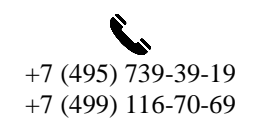

26

INFO@ZETLAB.COM

ætlab.com

#### 4.3. Настройка параметров модуля

Модуль ZET 7020-16 требуют наличия внешних первичных преобразователей (термопар). При этом диапазон допустимых измерений определяется характеристиками подключенного первичного преобразователя.

**Внимание!** При заказе термопары убедитесь в достаточной длине ее кабеля так как увеличение длины кабеля, не согласованное с ее производителем, влияет на метрологические характеристики термопары.

После подключения к модулю ZET 7020-16 первичного преобразователя, необходимо в программе «Диспетчер устройств» щелкнуть правой кнопкой мыши по наименованию измерительного канала и выбрать меню «Свойства».

Перейти на вкладку «Входы 1-8» или «Входы 9-16» (в зависимости от номера измерительного канала) и выполнить следующие действия:

• для параметра «*Tun термопары 1*» - «*Tun термопары 16*» установить значение из всплывающего списка, в зависимости от типа подключенного к измерительному каналу первичного преобразователя.

Перейти на вкладку «Канал 1» - «Канал 16» (в зависимости от номера измерительного канала) и выполнить следующие действия:

• для параметра «Наименование датчика» установить имя измерительного канала.

Перейти на вкладку «Настройки» и выполнить следующие действия:

• для параметра «Частота обновления данных, Гц» установить частоту, с которой устройство будет выдавать данные;

• при необходимости включить сглаживающий фильтр, установить соответствующее значение в поле *«Константа сглаживания (ЕМА)»*. Значение константы, установленное по умолчанию – «1», означает что сглаживание не выполняется. Чем меньше значение константы, тем больше сглаживание, но тем медленнее реакция на изменение;

• при необходимости активировать функцию *«Компенсация холодных спаев»*, выбрав из всплывающего списка значение «вкл».

**Примечание:** параметры, устанавливаемые на вкладке «Настройки», являются общими для всех измерительных каналов модуля.

Для сохранения внесенных изменений нажать кнопку «Применить». При необходимости повторить данные действие для остальных измерительных каналов модуля.

Россия, 124460, г. Москва, г. Зеленоград территория ОЭЗ Технополис Москва ул. Конструктора Лукина, д. 14, стр. 12

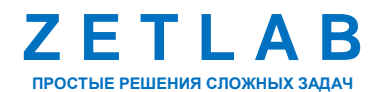

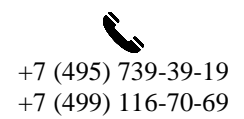

zetlab.com

### 4.4. Список основных программ ZETLAB при работе с модулем

Для того чтобы произвести регистрацию, анализ и обработку временных реализаций зарегистрированных сигналов следует воспользоваться следующими программами из состава ПО ZETLAB:

- 1. «Вольтметр постоянного тока» (панель ZETLAB, раздел «Измерение»);
- 2. «Многоканальный осциллограф» (панель ZETLAB, раздел «Отображение»);
- 3. «Запись сигналов» (панель ZETLAB, раздел «Регистрация»);
- 4. «Просмотр трендов» (панель ZETLAB, раздел «Регистрация»);
- 5. «Многоканальный самописец» (панель ZETLAB, раздел «Регистрация»).

Примечание: для доступа к справочной информации (находясь в окне той из программ,

по которой требуется получить справочную информацию) следует активировать на клавиатуре клавишу <F1>.

Россия, 124460, г. Москва, г. Зеленоград территория ОЭЗ Технополис Москва ул. Конструктора Лукина, д. 14, стр. 12

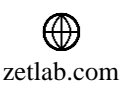

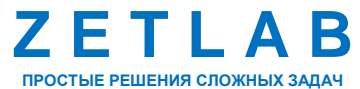

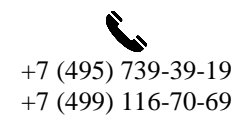

## 5 Режимы работы светодиодной индикации

В Табл. 5.1 представлена информацию о режимах работы светодиодной индикации, расположенной на верхней панели корпуса модуля ZET 7020-16. В зависимости от совместных режимов работы синего и зеленого светодиодов существует возможность контролировать состояние устройства и диагностировать неисправности.

| Состояние<br>индикации                          | Форма индикации<br>в течении 2-х секунд | Описание работы светодиодной<br>индикации                                |
|-------------------------------------------------|-----------------------------------------|--------------------------------------------------------------------------|
| Выделение<br>устройства или<br>сохранение       | 1 2                                     | Синий – горит постоянно<br>Зеленый – горит постоянно                     |
| Ошибка (нет связи<br>или неисправный<br>датчик) | 1 2                                     | Синий – горит постоянно<br>Зеленый – горит 500 мс за 1 секунду           |
| Заводские<br>настройки (адрес 2)                |                                         | Синий – горит постоянно<br>Зеленый – горит 100 мс за 2 секунды           |
| Штатный режим                                   |                                         | Синий – горит 100 мс за 2 секунды<br>Зеленый – горит 100 мс за 2 секунды |

Россия, 124460, г. Москва, г. Зеленоград территория ОЭЗ Технополис Москва ул. Конструктора Лукина, д. 14, стр. 12

A

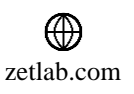

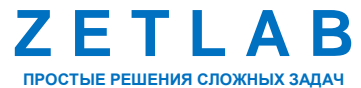

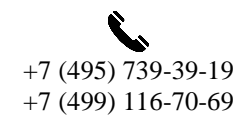